## Яндекс Метрика – добавление счетчика

## Регистрация в Яндексе

Шаг 1. Зарегистрироваться по адресу <u>http://metrika.yandex.ru/</u> аккаунт в системе Яндекс

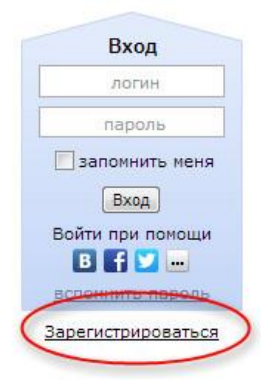

Шаг 2. Перейти по ссылке <u>http://metrika.yandex.ru/</u>

и добавить новый счетчик, нажав на кнопку «Добавить счетчик»

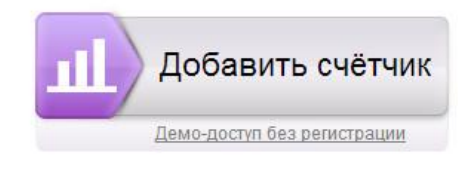

## Шаг 3. Заполнить все поля необходимой информацией

| Общие Код счётчика                                                                                                    | а Вебвизор                                                                                          | Цели                                     | Фильтр      |
|----------------------------------------------------------------------------------------------------|----------------------------------------------------------------------------------------------------|------------------------------------------|-------------|
| Наименование:                                                                                                    |                                                                                                    |                                          |             |
| Адрес сайта: ③                                                                                                    |                                                                                                    |                                          |             |
| http://                                                                                                    |                                                                                                    |                                          |             |
| Зеркала: ③                                                                                                    |                                                                                                    |                                          |             |
| Лобавить зеркало                                                                                                    |                                                                                                    |                                          |             |
| Vi. en ferfasterinskalden filmfast eksteration                                                                                                    |                                                                                                    |                                          |             |
|                                                                                                    |                                                                                                    |                                          |             |
| Уведомлять меня о пр                                                                                                    | облемах в работ                                                                                     | е сайта: (                               | 2)          |
| Уведомлять меня о пр                                                                                                    | облемах в работ<br>makagonova.tanya@                                                                | те сайта:<br>)yandex.ru                  | 2           |
| Уведомлять меня о пр<br>По электронной почте:<br>Подписаться на SM                                                                                     | ооблемах в работ<br>makagonova.tanya@<br>IS-уведомления                                             | те сайта:<br>Qyandex.ru                  | 2           |
| Уведомлять меня о пр<br>По электронной почте:<br>Подписаться на SM<br>Часовой пояс для рас                                                             | ооблемах в работ<br>makagonova.tanya@<br>IS-уведомления<br>чёта статистики:                         | те сайта:<br>Qyandex.ru                  | 2           |
| Уведомлять меня о пр<br>По электронной почте:<br>Подписаться на SN<br>Часовой пояс для расс<br>(GMT+04:00) Москва, Сан                                 | ооблемах в работ<br>макадопоча.tanya@<br>IS-уведомления<br>чёта статистики:<br>кт-Петербург, Волгог | те сайта:<br>lyandex.ru<br>рад, Самара   | 2           |
| Уведомлять меня о пр<br>По электронной почте:<br>Подлисаться на SM<br>Часовой пояс для рас<br>(GMT+04:00) Москва, Сан<br>Тайм-аут визита: ©            | облемах в работ<br>makagonova.tanya@<br>IS-уведомления<br>чёта статистики:<br>кт-Петербург, Волгог  | те сайта: Ф<br>)yandex.ru<br>рад, Самара | 2<br>2<br>2 |
| Уведомлять меня о пр<br>По электронной почте:<br>Подписаться на SM<br>Часовой пояс для рас<br>(GMT+04:00) Москва, Сан<br>Тайм-аут визита: ©<br>30 мин. | ооблемах в работ<br>makagonova.tanya@<br>IS-уведомления<br>чёта статистики:<br>кт-Петербург, Волгог | те сайта:<br>tyandex.ru<br>рад, Самара   | 2           |

Продолжить Отмена

После заполнения нажать кнопку «Продолжить» и тогда станет доступен код счетчика для размещения на сайте. По желанию можно изменит настройки для этого счетчика.

Например, если поставить чекбокс «Информер» - то счетчик будет виден всем посетителям сайта. О других настройках можно подробно прочитать <u>тут</u>.

Шаг 4. Размещение счетчика на сайте. Чтобы разместить счетчик нужно установить выданный код на всех страницах сайта. Это можно сделать самостоятельно или обратиться к разработчику сайта. Через несколько минут после установки счетчика, на <u>странице счетчика</u> появится соответствующий <u>статус</u>.